La **Normateca Institucional** es una página electrónica diseñada por la Dirección General de Administración para la difusión de *disposiciones administrativas* de carácter general y obligatorias al interior del Instituto, es decir, de disposiciones que son emitidas para el desempeño de las funciones encomendadas a la Dirección General de Administración y aquéllas otras que emiten las diferentes Unidades Responsables (Direcciones Generales) al interior del Instituto, que se relacionan con el manejo y administración de recursos, ya sea humanos, materiales, financieros y/o informáticos, relacionados con sus actividades sustantivas, siempre y cuando sean de carácter general y obligatorias para todo el Instituto.

El **Buscador de disposiciones** es una herramienta de la Normateca Interna que ayuda al usuario a localizar de manera sencilla la disposición buscada. El objeto del presente manual es hacer del conocimiento del usuario la forma en que opera el Buscador de disposiciones en la Normateca Interna.

## I. ACCESO AL BUSCADOR DE DISPOSICIONES

En la página principal de la Normateca, en el margen derecho de la pantalla encontrará la herramienta denominada **Buscador de normas**. Esta herramienta aparecerá en el mismo lugar a lo largo de todos los apartados en la Normateca.

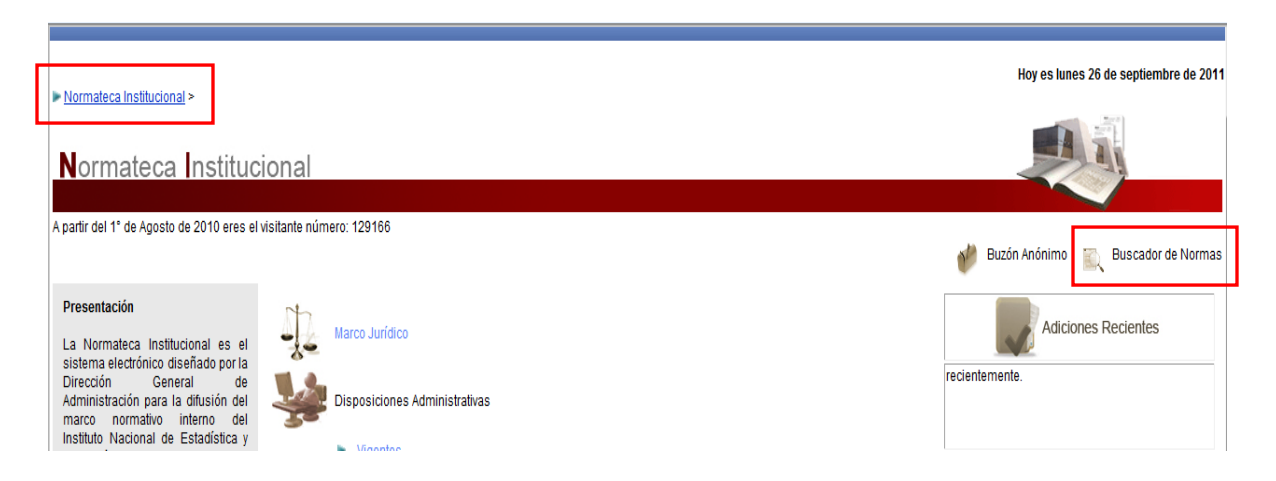

## Manual del Buscador de disposiciones en la Normateca Institucional

|   | INEGI INSTITUTO NACIONAL<br>DE ESTADÍSTICA Y GEOGRAFÍA Mexico                                                                       |                                      |
|---|----------------------------------------------------------------------------------------------------|--------------------------------------|
| Г | Normationa Institucional > Disposiciones Administrativos > Viscentes >                                                              | Hoy es jueves 06 de octubre de 2011  |
|   | Normateca Institucional                                                                                                    |                                      |
|   | A partir del 1° de Agosto de 2010 eres el visitante número: 133066                                                                  | 🐠 Buzón Anónimo 🖹 Buscador de Normas |
|   | Presentación Vigentes<br>En este apartado se difunden todas<br>anuellas disposiciones que emite Dirección General de Administración |                                      |
|   | INEGI INSTITUTO NACIONAL<br>DE ESTADÍSTICA Y GEOGRAFÍA Mexico                                                                       |                                      |
| Γ | Normateca Institucional > Disposiciones Administrativas > Vigentes > Dirección General Adjunta de Recursos Humanos > Reglamentos >  | Hoy es jueves 06 de octubre de 2011  |
|   | Normateca Institucional                                                                                                    |                                      |
|   | A partir del 1° de Agosto de 2010 eres el visitante número: 133082                                                                  | 👹 Buzón Anónimo 📓 Buscador de Normas |
|   | Presentación Reglamentos                                                                                                    |                                      |

En este apartado se difunden los • Reglamento para el otorgamiento de becas escolares para hijos de los trabajadores con plaza presupuestal de base y de nivel operativo de confianza, 23/10/09.

Al dar clic en el ícono de **Buscador de Normas**, se abrirá una pantalla emergente donde podrá señalar el nombre de la disposición buscada, ya sea completo, por frase o por palabra.

| NEGI                             | INSTITUTO NACIONAL<br>E ESTADÍSTICA Y GEOGRAFÍA México                                                                                                    | 1000                                                                                    |                                                                         |                                        |
|----------------------------------|----------------------------------------------------------------------------------------------------|-----------------------------------------------------------------------------------------|-------------------------------------------------------------------------|----------------------------------------|
| ▶ <u>Normateca Ins</u><br>Normat | titucional > <u>Manuales &gt; Organización</u> ><br>eca <b>I</b> nstitucional                                                                                                    | Escribe una palabra o frase de la dispos                                                | Buscador de Normas<br>sición que está buscando y seleccione una opción: | Hoy es miércoles 12 de octubre de 2011 |
| A partir del 1° de               | Agosto de 2010 eres el visitante número: 134853<br>Organización                                                                                                    | <ul> <li>Frase</li> <li>Seleccione una opción:</li> <li>Documentos vigentes</li> </ul>  | <ul> <li>Al menos una palabra</li> <li>Documentos anteriores</li> </ul> | 🔰 Buzón Anónimo 🖹 Buscador de Normas   |
| $\sim$                           | <ul> <li>Manual de organizacion específico de la Contralor<br/>Manual de organización específico de la Dirección<br/>Manual de organización específico de la Dirección<br/>Manual de organización específico de la Dirección<br/>Manual de organización específico de la Dirección<br/>Manual de organización específico de la Dirección<br/>Manual de organización específico de la Dirección</li> </ul> | Bit<br>Por Unidad Emisora:<br>- NO ELEGIDO -<br>Seleccione el orden de las disposicione | squeda Avanzada                                                         |                                        |
|                                  | <ul> <li>Manual de organización específico de la Dirección</li> <li>Manual de organización específico de la Dirección</li> <li>Manual de organización específico de la Dirección</li> </ul>                                                                                                    | Buscar                                                                                  | Salir                                                                   |                                        |

Deberá especificar en la parte inferior del recuadro donde escriba el nombre de la disposición, si el **Buscador de normas** realizará la búsqueda por "Frase", o por "Al menos una palabra".

| Buscador de Normas                                                                       |                      |  |
|------------------------------------------------------------------------------------------|----------------------|--|
| Escribe una palabra o frase de la disposición que está buscando y seleccione una opción: |                      |  |
| manual normas                                                                            |                      |  |
| Frase                                                                                    | Al menos una palabra |  |
|                                                                                          |                      |  |

La opción "Frase" está predeterminada, y con ella se realizará la búsqueda de las palabras que se señalen en el recuadro superior, exactamente en el orden en que fueron ahí escritas.

|                    | Buscador de Normas                                                                                                    |                                        |
|--------------------|----------------------------------------------------------------------------------------------------|----------------------------------------|
|                    | Escribe una palabra o frase de la disposición que está buscando y selecció                                                                 | one una opción:                        |
|                    | manual de normas                                                                                                    |                                        |
|                    | Frase O Al menos una palabra                                                                                                    |                                        |
| 1                  |                                                                                                    |                                        |
| ▶ <u>Normateca</u> | Institucional > <u>Manuales</u> > <u>Organización</u> >                                                                                    | Hoy es miércoles 12 de octubre de 2011 |
| Norm               | ateca Institucional                                                                                                    |                                        |
| A partir del 1°    | de Agosto de 2010 eres el visitante número: 134951                                                                                         |                                        |
|                    |                                                                                                    | 👋 Buzón Anónimo 🛛 🖹 Buscador de Normas |
| ð                  | Resultado de Búsqueda<br>Manual de Normas para el ejercicio del presupuesto del Instituto Nacional de Estadística y Geografía, 31/05/11. 📕 |                                        |

Al señalar "Al menos una palabra", la búsqueda se realizará por cada una de las palabras que se señalen. La búsqueda se realizará para cada una de las palabras en singular y plural.

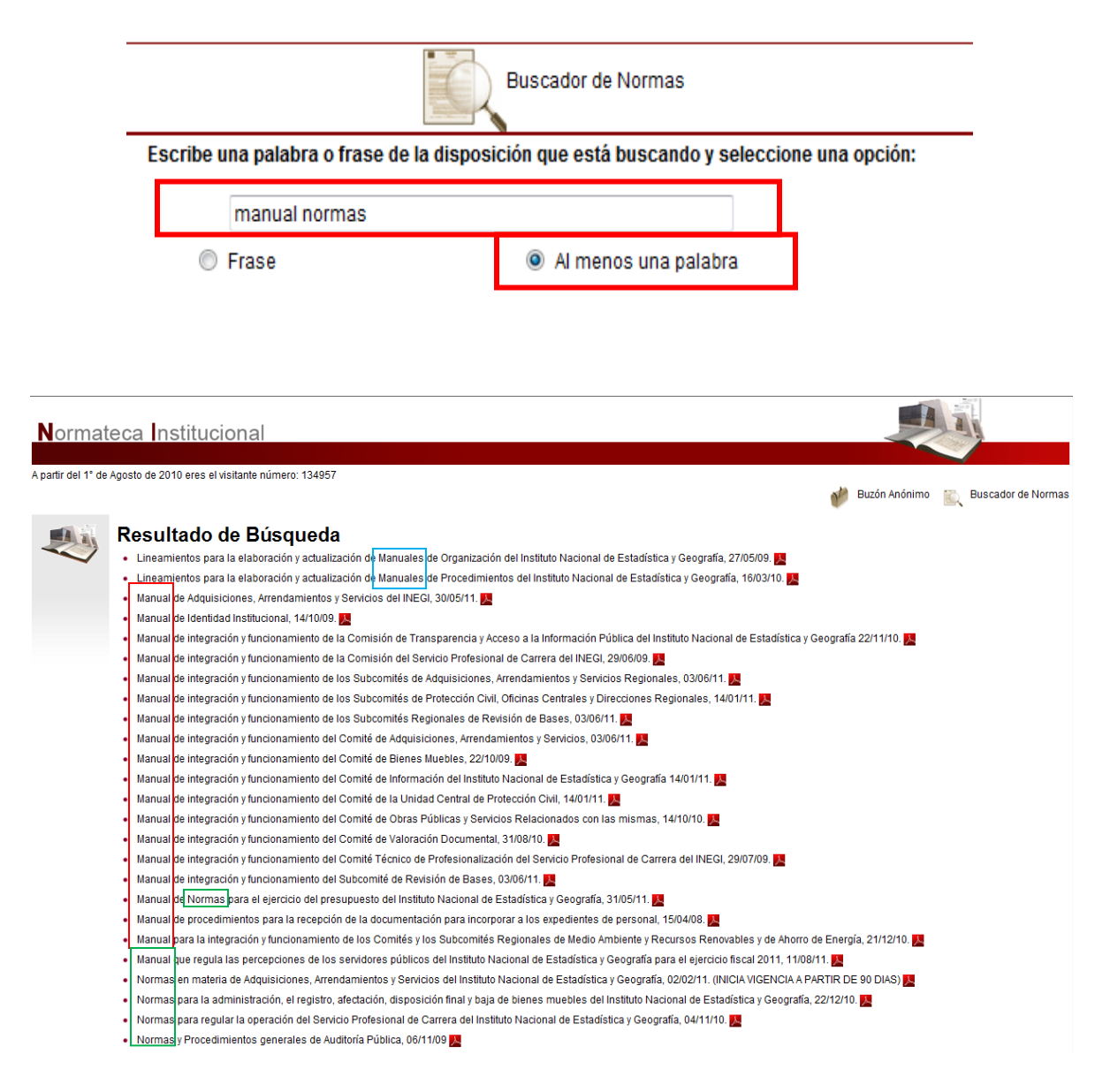

El **Buscador de normas** puede buscar palabras con sólo la raíz, es decir, sin establecer la palabra completa. Se recomienda hacer la búsqueda de palabras con sólo la raíz a efecto de evitar errores que impidan la localización de disposiciones y para que el Buscador arroje el mayor número posible de resultados.

## Manual del Buscador de disposiciones en la Normateca Institucional

| 0                                                                                                    | Lineam<br>Frase                                                                                                    | Al menos una palabra                                                                                                    |
|----------------------------------------------------------------------------------------------------|----------------------------------------------------------------------------------------------------|----------------------------------------------------------------------------------------------------|
| 0                                                                                                    | Frase                                                                                                    | Al menos una palabra                                                                                                    |
|                                                                                                    |                                                                                                    |                                                                                                    |
|                                                                                                    |                                                                                                    |                                                                                                    |
|                                                                                                    |                                                                                                    |                                                                                                    |
|                                                                                                    |                                                                                                    |                                                                                                    |
| esulta                                                                                                    | do de Busqueda                                                                                                    | let bestiete Mariael de Estad dieses Oceanadie and al disside Estad 2014, 2010/014, 🚥                                                                                                    |
| Lineam                                                                                                    | ientos de Ahorro, Austeridad y Eficiencia en la gestión (                                                                                                    | lel Instituto Nacional de Estadística y Geografia para el ejercicio fiscal 2011, 03/06/11. 📕                                                                                                    |
| Lineam                                                                                                    | ientos generales para emitir el dictamien de no utilidad, (<br>ientos penerales para la administración y uso de las Ter                                                                                                    | ne Publicaciones y Cantogrania, 12/12/00.                                                                                                    |
| Lineam                                                                                                    | ientos generales para la publicación de Metodologías qu                                                                                                    | a al INEGI utiliza en la producción de Información de Interés Nacional 18/10/10                                                                                                    |
| Lineam                                                                                                    | ientos para denurar y cancelar los saldos contables de l                                                                                                    | as quentas de halance en los estados financieros del Instituto Nacional de Estadística y Generatía. 07/07/10                                                                                                    |
| Lineam                                                                                                    | ientos para el arrendamiento de bienes inmuebles por p                                                                                                    | inte del INEGI. 07/08/11.                                                                                                    |
| Lineam                                                                                                    | ientos para el otorgamiento de licencias sin goce de sue                                                                                                    | Ido al personal de confianza del Instituto Nacional de Estadística y Geografía, 05/10/10.                                                                                                    |
| Lineam                                                                                                    | ientos para el pago de horas extraordinarias de trabajo e                                                                                                    | n el levantamiento de encuestas, 05/10/10. 🌉                                                                                                    |
| Lineam                                                                                                    | ientos para el registro de Licitantes, Proveedores y Cor                                                                                                    | tratistas Sancionados, 29/07/11. 🌉                                                                                                    |
| Lineam                                                                                                    | ientos para el registro de Servidores Públicos Sanciona                                                                                                    | los, 29/07/11. 🦉                                                                                                    |
| Lineam                                                                                                    | ientos para el registro en Cartera de Inversión Institucio                                                                                                    | nal, 11/05/09. 📕                                                                                                    |
| Lineam                                                                                                    | ientos para el uso y portación de la credencial de identi                                                                                                    | icación del Instituto Nacional de Estadística y Geografía, 13/12/10. 🧾                                                                                                    |
| Lineam                                                                                                    | ientos <mark>para la asignación de créditos a corto plazo y co</mark>                                                                                                    | nplementarios de ISSSTE, 01/02/07. 🌉                                                                                                    |
| Lineam                                                                                                    | instant and the standing of the sector stands - 00/07/44                                                                                                    |                                                                                                    |
| Linean                                                                                                    | ientos para la atención de incontormidades, 29/07/11.                                                                                                    |                                                                                                    |
| Lineam                                                                                                    | ientos para la atención de inconformidades, 29/07/11.<br>ientos para la atención de peticiones Ciudadanas, de 29                                                                                                    | 107/11. <b>1</b>                                                                                                    |
| Lineam<br>Lineam                                                                                           | remus para la atención de inconformidades, 29/07/1.<br>ientos para la atención de peticiones Ciudadanas, de 29<br>ientos para la atención de peticiones de Conciliación, 29                                                                                                    | 107/11. <b>1</b><br>107/11. <b>1</b>                                                                                                    |
| Lineam<br>Lineam<br>Lineam                                                                                 | remus para la atención de inconformidades, 23/0//11.<br>ientos para la atención de peticiones Ciudadanas, de 23<br>ientos para la atención de peticiones de Conciliación, 23<br>ientos para la atención y trámite de Quejas y Responsa                                                                                                    | 07/11. 🜉<br>107/11. 🜉<br>bilidades, 29/07/11. 🌉                                                                                                    |
| Lineam<br>Lineam<br>Lineam                                                                                 | remus para la atención de incontormizades, 2010/11.<br>ientos para la atención de peticiones Ciudadanas, de 25<br>entos para la atención de peticiones de Conciliación, 25<br>ientos para la atención y trámite de Quejas y Responsa<br>ientos para la autorización de modificación a la Estructu                                                                                                    | 0<br>07/11. M<br>107/11. M<br>bilidades, 29/07/11. M<br>ra Orgánica, Ocupacional y Salarial, 14/05/10. M<br>ra Orgánica, Ocupacional y Salarial, 14/05/10. M                                                                                                    |
| Lineam<br>Lineam<br>Lineam<br>Lineam                                                                       | remuse para la atención de incontorminades, 2010/111<br>ientos para la atención de peticiones Ciudadanas, de 25<br>ientos para la atención de peticiones de Concoliciación, 25<br>ientos para la atención y trámite de Quejas y Responsa<br>ientos para la autorización de modificación a la Estructu<br>ientos para la certificación de documentos que obren en<br>tentos para la certificación de documentos que obren en                                                                                                    | 07/11. 20<br>107/11. 20<br>bilidades, 29/07/11. 20<br>ra Orgánica, Ocupacional y Salarial, 14/05/10. 20<br>Ios archivos de la Contraloría Interna del INEGI, 20/10/09. 20<br>Ios archivos de la Contraloría Interna del INEGI, 20/10/09. 20                                                                                                    |
| Lineam<br>Lineam<br>Lineam<br>Lineam<br>Lineam                                                             | remos para la atención de incontormizades, 2010/111<br>ientos para la atención de peticiones Ciudadanas, de 25<br>ientos para la atención de peticiones de Concolizión, 23<br>ientos para la atención y trámite de Quejas y Responsa<br>ientos para la autorización de modificación a la Estructu<br>ientos para la certificación de documentos que obren en<br>ientos para la designación y entrega del empleado del n                                                                                                    | 07/11. 20<br>07/11. 20<br>bilidades, 29/07/11. 20<br>ra Orgánica, Ocupacional y Salarial, 14/05/10. 20<br>los archivos de la Contraloría Interna del INEGI, 20/10/09. 20<br>es, 16/02/05. 20<br>es, 16/02/05. 20                                                                                                    |
| Lineam<br>Lineam<br>Lineam<br>Lineam<br>Lineam<br>Lineam                                                   | remos para la atención de incontormizades, 2010/11.<br>ientos para la atención de peticiones Ciudadanas, de 25<br>ientos para la atención de peticiones de Conciliación, 23<br>ientos para la atención y trámite de Quejas y Responsa<br>ientos para la autorización de modificación a la Estructu<br>ientos para la certificación de documentos que obren er<br>ientos para la designación y entrega del empleado del n<br>ientos para la elaboración y entrega recepción de<br>elatora ana la elaboración y enterlaración de dinecciana del<br>destos para la elaboración y enterlaración de dinecciana del<br>tentos para la elaboración y enterlaración de dinecciana del<br>destos para la elaboración y enterlaración de dinecciana del<br>de destos para la elaboración y enterlaración de dinecciana del<br>de dinecciana de de delaboración y enterlaración de dinecciana del<br>de dinecciana del de dinecciana del destos del denociana del<br>de dinecciana de destos de destos de dineccianas del denociana del<br>de dinecciana delaboración y enterlaración de dinecciana del<br>de dinecciana delaboración y enterlaración de dinecciana del de dinecciana del<br>de dinecciana de de dinecciana del denociana del<br>de dinecciana de delaboración y enterlaración de del denociana del<br>de dinecciana de de dinecciana del de dinecciana del<br>de dinecciana delaboración y enterlaración de delaboración y enterlaración de delaboración y enterla | 07/11. E<br>bilidades, 29/07/11. E<br>ra Orgánica, Ocupacional y Salarial, 14/05/10. E<br>los archivos de la Contraloría Interna del INEGI, 20/10/09. E<br>res, 16/02/05. E<br>los servidores públicos del INEGI, 29/07/11. E<br>es normativas del Instituto Nacional de Estadística y Geografía 17/08/10. E Gu                                                                                                    |
| Lineam<br>Lineam<br>Lineam<br>Lineam<br>Lineam<br>Lineam<br>Lineam                                         | remos para la atencion de incontormisades, 290/711.<br>jentos para la atención de peticiones Ciudadanas, de 25<br>ientos para la atención de peticiones de Conciliación, 23<br>entos para la atención y trámite de Quejas y Responsa<br>ientos para la autorización de modificación a la Estructu<br>ientos para la certificación de documentos que obren en<br>ientos para la designación y entrega del empleado del n<br>ientos para la elaboración de acta entrega recepción de<br>ientos para la elaboración y actualización de disposicion<br>ientos para la elaboración y actualización de disposicion                                                                                                    | 07/11<br>107/11<br>1                                                                                                    |
| Lineam<br>Lineam<br>Lineam<br>Lineam<br>Lineam<br>Lineam<br>Lineam<br>Lineam                               | remuse para la atención de incontormizades, 2010/11.<br>lientos para la atención de peticiones Ciudadanas, de 25<br>entos para la atención de peticiones de Conciliación, 25<br>ientos para la atención y trámite de Quejas y Responsa<br>ientos para la autorización de modificación a la Estructu-<br>tientos para la certificación de documentos que obren er<br>ientos para la designación y entrega del empleado del n<br>ientos para la elaboración y actualización de disposicion<br>ientos para la elaboración y actualización de disposicion<br>ientos para la elaboración y actualización de disposicion<br>ientos para la elaboración y actualización de Manuelac e                                                                                                    | 07/11                                                                                                    |
| Lineam<br>Lineam<br>Lineam<br>Lineam<br>Lineam<br>Lineam<br>Lineam<br>Lineam<br>Lineam                     | remuse para la atención de incontormisades, 2010/11.<br>lientos para la atención de peticiones Ciudadanas, de 25<br>entos para la atención de peticiones de Conciliación, 25<br>ientos para la atención y trámite de Quejas y Responsa<br>lientos para la autorización de modificación a la Estructu<br>ientos para la certificación de documentos que obren er<br>ientos para la designación y entrega del empleado del n<br>lientos para la elaboración de acta entrega recepción de<br>ientos para la elaboración y autualización de disposicion<br>lientos para la elaboración y autualización de disposicion<br>lientos para la elaboración y actualización de disposicion<br>lientos para la elaboración y actualización de Manueles c<br>lientos para la elaboración y actualización de Manueles (                                                                                                    | 0<br>07/11.<br>07/11.<br>07/11.<br>10/7/11.<br>10/ |
| Lineam<br>Lineam<br>Lineam<br>Lineam<br>Lineam<br>Lineam<br>Lineam<br>Lineam<br>Lineam<br>Lineam           | remuse para la atención de incontormizades, 2010/11.1<br>ientos para la atención de peticiones Ciudadanas, de 25<br>ientos para la atención y prámite de Quejas y Responsa<br>ientos para la atención y trámite de Quejas y Responsa<br>ientos para la certificación de modificación a la Estructu<br>ientos para la certificación de documentos que obren en<br>ientos para la designación y entrega del empleado del n<br>ientos para la elaboración y actualización de disposicion<br>ientos para la elaboración y actualización de disposicion<br>ientos para la elaboración y actualización de disposicion<br>ientos para la elaboración y actualización de Manuales c<br>ientos para la elaboración y actualización de Manuales o<br>ientos para la elaboración y actualización de Manuales o<br>ientos para la elaboración y actualización de Manuales o<br>ientos para la elaboración y actualización de Manuales o<br>tentos para la elaboración y actualización de Manuales o                                                                                                    | 07/11. 20<br>107/11. 20<br>bilidades, 29/07/11. 20<br>tra Orgánica, Ocupacional y Salarial, 14/05/10. 20<br>Ilos archivos de la Contraloria Interna del INEGI, 20/10/09. 20<br>tes, 16/02/05. 20<br>tes, 16/02/05. 20<br>tes normativas del Instituto Nacional de Estadística y Geografía, 17/08/10. 20<br>te Organización del Instituto Nacional de Estadística y Geografía, 17/08/10. 20<br>te Organización del Instituto Nacional de Estadística y Geografía, 17/08/10. 20<br>te Organización del Instituto Nacional de Estadística y Geografía, 17/08/10. 20<br>te Organización del Instituto Nacional de Estadística y Geografía, 18/03/10. 20<br>te Procedimientos del Instituto Nacional de Estadística y Geografía, 18/03/10. 20<br>teodores y Contratistas. 29/07/11. 20                                                                                                    |
| Lineam<br>Lineam<br>Lineam<br>Lineam<br>Lineam<br>Lineam<br>Lineam<br>Lineam<br>Lineam<br>Lineam           | remos para la atención de incontorminades, 2010/11.1<br>ientos para la atención de peticiones Ciudadanas, de 25<br>ientos para la atención y trámite de Quejas y Responsa<br>ientos para la atención y trámite de Quejas y Responsa<br>ientos para la certificación de modificación a la Estructu<br>ientos para la certificación de documentos que obren en<br>ientos para la designación y entrega del empleado del n<br>ientos para la elaboración y actualización de dispositori<br>ientos para la elaboración y actualización de dispositori<br>ientos para la elaboración y actualización de dispositori<br>ientos para la elaboración y actualización de Manuales o<br>ientos para la elaboración y actualización de Manuales o<br>ientos para la elaboración y actualización de Manuales o<br>ientos para la unoscionón de sanciones a Licitantes, Pro<br>ientos para la imposición de Sanciones S Licitantes, Pro-<br>tientos para la imposición de Sanciones S Licitantes, Pro-<br>tientos para la version de Disconibilidades Financieras                                                                                                    | 07/11. 20<br>107/11. 20<br>bilidades, 29/07/11. 20<br>Ilos archivos de la Contraloria Interna del INEGI, 20/10/09. 20<br>les, 16/02/05. 20<br>es normativas del Instituto Nacional de Estadística y Geografía, 17/06/10. 20<br>es normativas del Instituto Nacional de Estadística y Geografía, 17/06/10. 20<br>le Organización del Instituto Nacional de Estadística y Geografía, 17/08/10. 20<br>le Organización del Instituto Nacional de Estadística y Geografía, 17/08/10. 20<br>le Organización del Instituto Nacional de Estadística y Geografía, 16/03/10. 20<br>le Procedimientos del Instituto Nacional de Estadística y Geografía, 16/03/10. 20<br>le Organización del Instituto Nacional de Estadística y Geografía, 16/03/10. 20<br>le Organización del Instituto Nacional de Estadística                                                                                                    |
| Lineam<br>Lineam<br>Lineam<br>Lineam<br>Lineam<br>Lineam<br>Lineam<br>Lineam<br>Lineam<br>Lineam<br>Lineam | remos para la atención de incontormizades, 2010/11.<br>jentos para la atención de peticiones Ciudadanas, de 25<br>ientos para la atención de peticiones de Conciliación, 23<br>ientos para la atención y trámite de Quejas y Responsa<br>ientos para la certificación de modificación a la Estructu<br>ientos para la certificación de documentos que obren er<br>ientos para la designación y entrega del empleado del n<br>ientos para la elaboración y actualización de disposicion<br>ientos para la elaboración y actualización de disposicion<br>ientos para la elaboración y actualización de disposicion<br>ientos para la elaboración y actualización de disposicion<br>ientos para la elaboración y actualización de Manuales o<br>ientos para la elaboración y actualización de Manuales o<br>ientos para la imposición de sanciones a Lioitantes, Pro-<br>ientos para la inversion de Disponibilidades Financieras<br>ientos para la inversion de la Normateca Interna del Insi                                                                                                    | V07/11. 20<br>V07/11. 20<br>bilidades, 29/07/11. 20<br>Ilos archivos de la Contraloría Interna del INEGI, 20/10/09. 20<br>les, 16/02/05. 20<br>les servidores públicos del INEGI, 29/07/11. 20<br>es normativas del Instituto Nacional de Estadística y Geografía, 17/06/10. 20<br>es normativas del Instituto Nacional de Estadística y Geografía, 17/06/10. 20<br>le Organización del Instituto Nacional de Estadística y Geografía, 16/03/10. 20<br>le Procedimientos del Instituto Nacional de Estadística y Geografía, 16/03/10. 20<br>veedores y Contratistas, 29/07/11. 20<br>del INEGI, 27/04/09. 20<br>tituto Nacional de Estadística y Geografía, 16/03/10. 20<br>Veedores y Contratistas, 29/07/11. 20<br>del INEGI, 27/04/09. 20<br>tituto Nacional de Estadística y Geografía, 05/04/10<br>10                                                                                                    |
| Lineam<br>Lineam<br>Lineam<br>Lineam<br>Lineam<br>Lineam<br>Lineam<br>Lineam<br>Lineam<br>Lineam<br>Lineam | remus para la atención de incontormizades, 2010/11.<br>lientos para la atención de peticiones Ciudadanas, de 25<br>entos para la atención de peticiones de Conciliación, 25<br>ientos para la atención y trámite de Quejas y Responsa<br>ientos para la autorización de modificación a la Estructu-<br>tientos para la certificación de documentos que obren er<br>ientos para la designación y entrega del empleado de ln<br>ientos para la elaboración y actualización de disposicion<br>ientos para la elaboración y actualización de disposicion<br>ientos para la elaboración y actualización de Manuales o<br>ientos para la elaboración y actualización de Manuales o<br>ientos para la elaboración y actualización de Manuales o<br>ientos para la elaboración y actualización de Manuales o<br>ientos para la inversion de Disponibilidades Financientas<br>para la inversion de la Normateca Interna del Inn<br>ientos para la inversión de la Normateca Interna del Inn<br>entos para la operación de la Normateca Interna del Inn<br>tentos para la operación de la Normateca Interna del Inn<br>tentos para la operación y conservación de los archin                                                                                                    | 07/11                                                                                                    |
| Lineam<br>Lineam<br>Lineam<br>Lineam<br>Lineam<br>Lineam<br>Lineam<br>Lineam<br>Lineam<br>Lineam<br>Lineam | reruso para la atención de incontormizades, 2010/11.<br>lientos para la atención de peticiones Ciudadanas, de 25<br>entos para la atención de peticiones de Conciliación, 25<br>ientos para la atención y trámite de Quejas y Responsa<br>lientos para la atención y trámite de Quejas y Responsa<br>lientos para la certificación de documentos que obren er<br>entos para la designación y entrega del empleado del n<br>lientos para la elaboración de acta entrega recepción de<br>lientos para la elaboración y actualización de disposicion<br>lientos para la elaboración y actualización de disposicion<br>lientos para la elaboración y actualización de Manuales o<br>lientos para la elaboración y actualización de Manuales o<br>lientos para la imposición de sanciones a Licitantes, Pro<br>lientos para la inversion de Disponibilidades Financieras<br>lientos para la operación de la Normateca Interna del Ins<br>lientos para la persentación y de taservación de os archin<br>lientos para la persentación de las Declaraciones de Situ<br>lientos para la persentación de las Declaraciones de Situ                                                                                                    | Vo/111                                                                                                    |

Se recomienda escribir siempre en *singular* las palabras, o con sólo la raíz, a efecto de que el **Buscador de disposiciones** pueda realizar la búsqueda en singular y plural, de lo contrario sólo localizará los plurales.

## Manual del Buscador de disposiciones en la Normateca Institucional

| Buscador de Normas                                                                                                    |                                                                                                    |                                                                                                    |
|----------------------------------------------------------------------------------------------------|----------------------------------------------------------------------------------------------------|----------------------------------------------------------------------------------------------------|
| Escribe una palabra o frase de<br>norma                                                                                                    | <ul> <li>Ia disposicion que esta buscando y selection</li> <li>Al menos una palabra</li> </ul>                                                                                                    | Si se establece en<br>singular la palabra,<br>existirán mayores<br>resultados de<br>búsqueda.                                               |
| Resultado de Búsqueda<br>Lineamientos para la elaboración y actualización de disp<br>Lineamientos para la elaboración y actualización de disp<br>Lineamientos para la operación de la Normateca Interna<br>Manual de Normas para el ejercicio del presupuesto del<br>Norma de seguros de bienes del INEGI, 02/02/11.<br>Norma interna de viáticos, pasajes y gastos de campo d<br>Norma interna para el control y uso de vehículos del Insti<br>Normas en materia de Adquisiciones, Arrendamientos y<br>Normas para la administración, el registro, afectación, di<br>Normas y Procedimientos generales de Auditoría Públic: | nosiciones normativas del Instituto Nacional de Estadística y Geogr<br>nosiciones normativas del Instituto Nacional de Estadística y Geogr<br>i del Instituto Nacional de Estadística y Geografía, 05/04/10<br>Instituto Nacional de Estadística y Geografía, 31/05/11.<br>el Instituto Nacional de Estadística y Geografía, 17/12/10.<br>Servicios del Instituto Nacional de Estadística y Geografía, 15/12/10.<br>Servicios del Instituto Nacional de Estadística y Geografía, 02/02/11<br>isposición final y baja de bienes muebles del Instituto Nacional de I<br>al de Carrera del Instituto Nacional de Estadística y Geografía, 04/1<br>a, 06/11/09 | afía, 17/06/10. 🚬 🚌<br>afía, 17/06/10. 🕵 🌉<br>1. (INICIA VIGENCIA A PARTIR DE 90 DIAS) 📕<br>Estadística y Geografía, 22/12/10. 属<br>1/10. 属 |

| Escribe una palabra o frase de l | Buscador de Normas                       | eccione una opción:                                                                                                    |  |
|----------------------------------|------------------------------------------|----------------------------------------------------------------------------------------------------|--|
| ormas ◀<br>Frase                 | <ul> <li>Al menos una palabra</li> </ul> | La palabra en plural no<br>da todos los resultados<br>de búsqueda, sólo<br>aquéllos que parten de<br>la palabra completa<br>(en plural) |  |

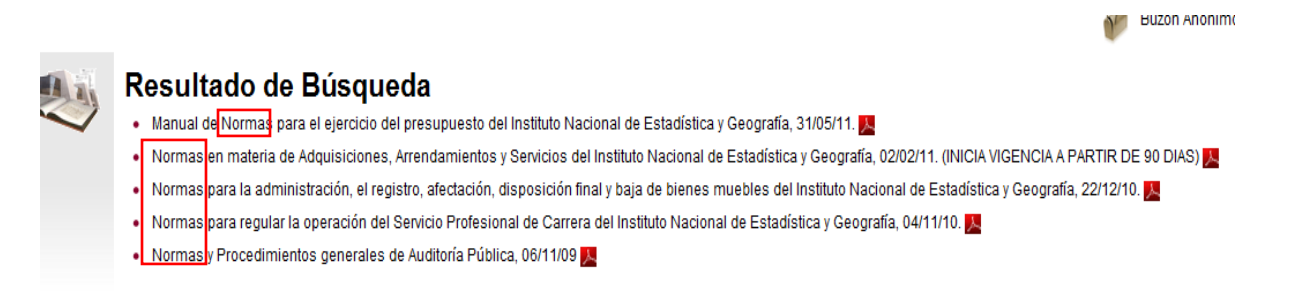

La búsqueda de disposiciones se realizará de manera predeterminada por disposiciones vigentes. Si desea buscar una disposición que ya no esté vigente, deberá seleccionar dicha opción:

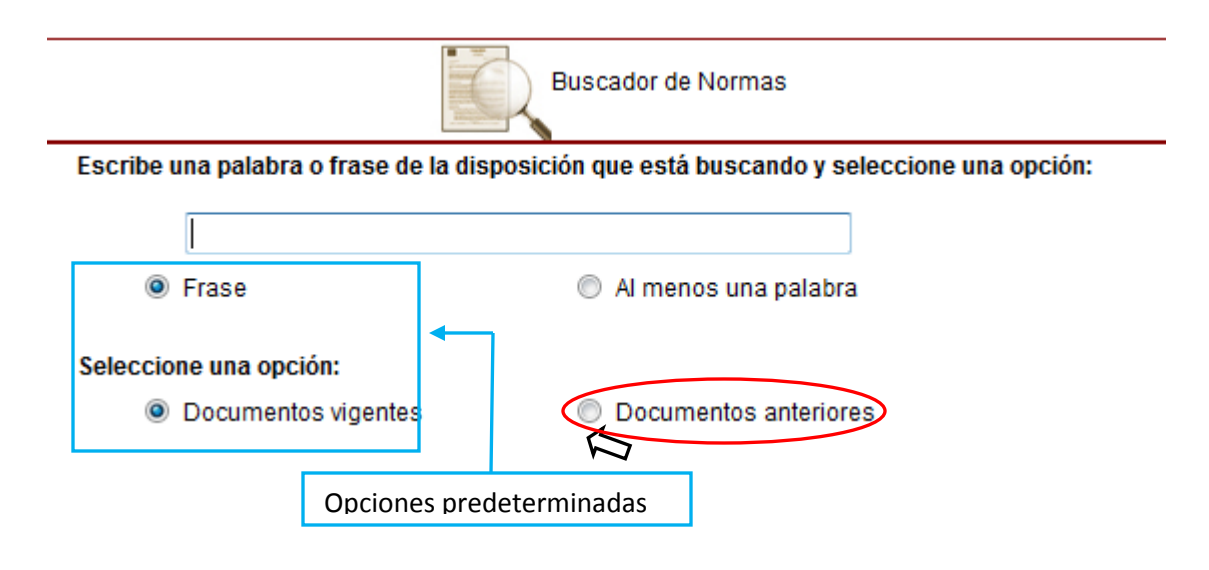

El buscador también cuenta con una opción de **Búsqueda Avanzada** que permite elegir la Unidad o Área administrativa que haya emitido la disposición, si es que se conoce, lo cual facilitará el encontrar la disposición:

| Buscador de Normas                     |                                                    |  |
|----------------------------------------|----------------------------------------------------|--|
| Escribe una palabra o frase de la disp | osición que está buscando y seleccione una opción: |  |
|                                        |                                                    |  |
| Frase                                  | Al menos una palabra                               |  |
| Seleccione una opción:                 |                                                    |  |
| Occumentos vigentes                    | Documentos anteriores                              |  |
| E                                      | Búsqueda Avanzada                                  |  |
| Por Unidad Emisora:                    |                                                    |  |
| - NO ELEGIDO -                         | •                                                  |  |
| Seleccione el orden de las disposicio  | nes:                                               |  |
| Por orden alfabético                   | Por fecha de publicación                           |  |
| Buscar                                 | Salir                                              |  |

Al dar clic en el triángulo del lado derecho, se desplegarán todas las Unidades administrativas que han emitido disposiciones administrativas, con el tipo de disposiciones que tiene cada una de ellas. En el Marco Jurídico se despliega sólo la clasificación, al no ser disposiciones emitidas por el Instituto.

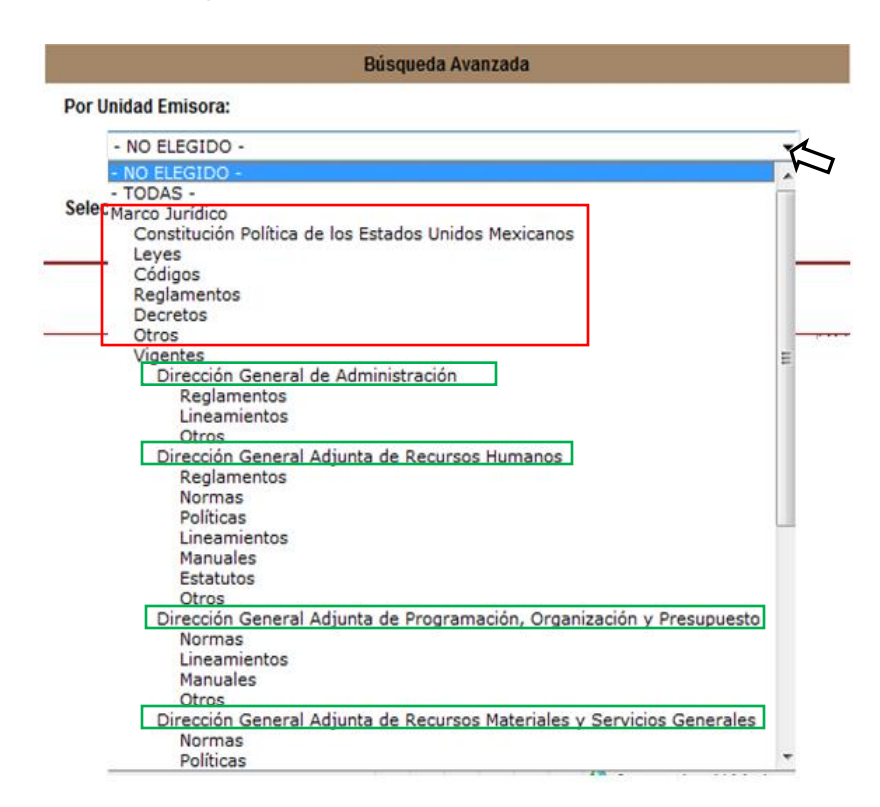

Se debe recordar que las disposiciones administrativas emitidas por aquéllas Unidades o Áreas que no forman parte de la Dirección General de Administración, se encontrarán en el apartado denominado Otras Disposiciones Administrativas, por no ser la función administrativa una de sus funciones sustantivas.

Por último, dentro del mismo apartado de Búsqueda Avanzada, está la opción de que la exploración arroje resultados en orden alfabético o por fecha de publicación, siendo predeterminado el orden alfabético.

| Búsqueda Avanzada                       |                            |
|-----------------------------------------|----------------------------|
| Por Unidad Emisora:                     |                            |
| - NO ELEGIDO -                          | ▼                          |
| Seleccione el orden de las disposicione | s:                         |
| Por orden alfabético                    | Creor fecha de publicación |
| Buscar                                  | Salir                      |

Al finalizar la selección deseada, deberá dar clic en la opción de **Buscar** para que sean visibles los resultados de su consulta. La opción **Salir** cerrará automáticamente la ventana emergente del **Buscador**.

| Búsqueda Avanzada                         |                          |  |
|-------------------------------------------|--------------------------|--|
| Por Unidad Emisora:                       |                          |  |
| - NO ELEGIDO -                            | ▼                        |  |
| Seleccione el orden de las disposiciones: |                          |  |
| Por orden alfabético                      | Por fecha de publicación |  |
| Buscar                                    | Salir                    |  |

Por su atención al presente, gracias.

Para cualquier aclaración o duda con relación al presente documento, podrá comunicarse con la Lic. Aguirre, a la extensión 2037.